## WEB OF KNOWLEDGE<sup>SM</sup> DISCOVERY STARTS HERE

| Go to mobile site Sig                                                                                                    | n In 🛛 | Marked List (0) | EndNote | ResearcherID      | Citation Al |  |  |
|----------------------------------------------------------------------------------------------------|--------|-----------------|---------|-------------------|-------------|--|--|
| All Databases Select a Database Web of Science Additional Reso                                                                                                    | urces  |                 |         |                   |             |  |  |
| Search Author Search Cited Reference Search Advanced Search Search History                                                                                                    |        |                 |         |                   |             |  |  |
| Web of Science®                                                                                                    |        |                 |         |                   |             |  |  |
| Search                                                                                                    |        |                 |         |                   |             |  |  |
| <i>Example:</i> oil spill* mediterranean                                                                                                    | in     | Торіс           | •       |                   |             |  |  |
| AND  massey d* Example: O'Brian C* OR OBrian C* Need help finding papers by an author? Use Author Search.                                                                                                    | in     | Author          | •       | Select from Index |             |  |  |
| AND  Example: Cancer* OR Journal of Cancer Research and Clinical Oncology                                                                                                    | in     | Publication Na  | me 💌    | Select from Index |             |  |  |
| Add Another Field >>                                                                                                    |        |                 |         |                   |             |  |  |
| Search Clear                                                                                                    |        |                 |         |                   |             |  |  |
| Limits: (To save these permanently, sign in or register.)                                                                                                    |        |                 |         |                   | -           |  |  |
| ○ All years (updated 2013-09-26)                                                                                                    |        |                 |         |                   |             |  |  |
| Records processed from 2011-01-01 to 2013-09-27                                                                                                    |        |                 |         |                   |             |  |  |
| <ul> <li>□ Citation Databases</li> <li>☑ Science Citation Index Expanded (SCI-EXPANDED)1900-present</li> <li>☑ Social Sciences Citation Index (SSCI)1900-present</li> <li>☑ Arts &amp; Humanities Citation Index (A&amp;HCI)1975-present</li> <li>☑ Search Settings</li> <li>☑ Results Settings</li> </ul> |        |                 |         |                   |             |  |  |
|                                                                                                    |        |                 |         |                   |             |  |  |

- 1. In the middle search space, type in author's last name and first initial with an \* next to it (this will search different variations of his name and increase results)
- 2. Make sure "Author" is selected in box next to author's name
- 3. Limit your years to "From 2012 to 2013" under "Limits" at the bottom of the page
- 4. Click "Search"

|   | 3. Title: G-RCA: A Generic Root Cause Analysis Platform for Service Quality Management in Large IP Networks         Author(s): Yan, He; Breslau, Lee; Ge, Zihui; et al.         Source: IEEE-ACM TRANSACTIONS ON NETWORKING Volume: 20 Issue: 6 Pages: 1734-1747 DOI: 10.1109/TNET.2012.2188837 Published: DEC 2012         Times Cited: 0 (from Web of Science)         Image: [B-View abstract] |
|---|----------------------------------------------------------------------------------------------------|
|   | 14. Title: Mucosal genome-wide methylation changes in inflammatory bowel disease         Author(s): Cooke, James; Zhang, Hu; Greger, Liliana; et al.         Source: INFLAMMATORY BOWEL DISEASES Volume: 18 Issue: 11 Pages: 2128-2137 DOI: 10.1002/ibd.22942 Published: NOV 2012         Times Cited: 6 (from Web of Science)         Image: 1 Berview abstract                                  |
| 1 | 15. Title: Parental same-sex relationships, family instability, and subsequent life outcomes for adult children: Answering critics of the<br>new family structures study with additional analyses Comment<br>Author(s). Massev Doudlas S.                                                                                                    |
|   | Source: SOCIAL SCIENCE RESEARCH Volume: 41 Issue: 6 Pages: 1378-1378 DOI: 10.1016/j.ssresearch.2012.08.012 Published: NOV 2012<br>Times Cited: 1 (from Web of Science)<br>(+Links)                                                                                                    |
|   | 16. Title: LUX-LUNG 3: AFATINIB VERSUS CISPLATIN AND PEMETREXED IN JAPANESE PATIENTS WITH ADENOCARCINOMA OF THE<br>LUNG HARBORING AN EGFR MUTATION                                                                                                    |
|   | Author(s): Yamamoto, N.; Schuler, M.; O'Byrne, K.; et al.<br>Source: ANNALS OF ONCOLOGY Volume: 23. Supplement: 11. Pages: 8.8. Published: OCT 2012                                                                                                    |
|   | Times Cited: 0 (from Web of Science)                                                                                                    |
|   | (+Links)                                                                                                    |

5. Look through results until you see author's name and "Times Cited" with a number after it, and click on that number

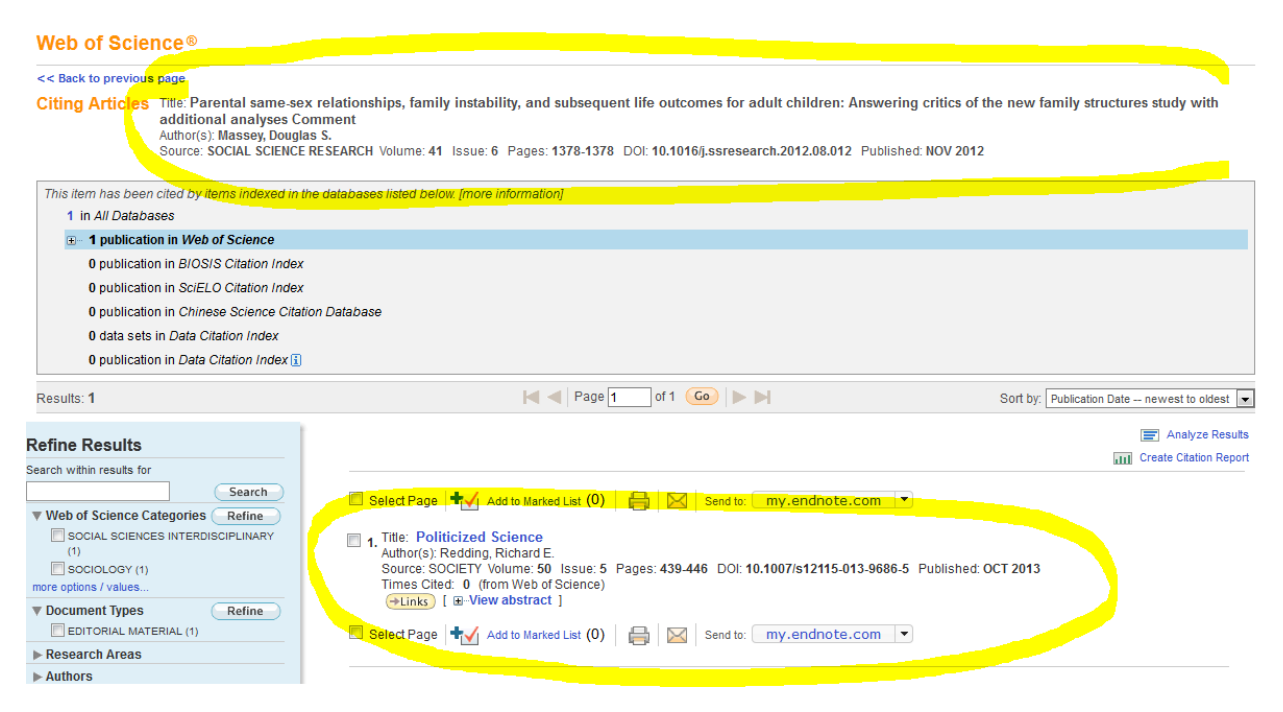

6. The article that's citing the author's article will be displayed at the bottom, and the article that is being cited is displayed at the top

There are some good results on page 4 of search results page, see example:

Citing Articles Title: Pathways to El Norte: Origins, Destinations, and Characteristics of Mexican Migrants to the United States Author(s); Riosmena, Fernando; Massey, Douglas S. Source: INTENNITONAL MIGRATION REVIEW Volume: 46 Issue: 1 Pages: 3-36 DOI: 10.1111/j.1747-7379.2012.00879.x Published: SPR 2012

| This item has been cited by items indexed in th                                           | e databases listed below. [more information]                                                                                                    |  |  |  |  |  |
|-------------------------------------------------------------------------------------------|----------------------------------------------------------------------------------------------------|--|--|--|--|--|
| 6 in All Databases                                                                        |                                                                                                    |  |  |  |  |  |
|                                                                                           |                                                                                                    |  |  |  |  |  |
| 1 publication in BIOSIS Citation Index                                                    |                                                                                                    |  |  |  |  |  |
| 0 publication in SciELO Citation Index 0 publication in Chinese Science Citation Database |                                                                                                    |  |  |  |  |  |
|                                                                                           |                                                                                                    |  |  |  |  |  |
| 0 publication in Data Citation Index 👔                                                    |                                                                                                    |  |  |  |  |  |
| Results: 6                                                                                | Sort by: Publication Date newest to oldest                                                                                                    |  |  |  |  |  |
| Pefine Peculte                                                                            | 🗐 Analyze Results                                                                                                    |  |  |  |  |  |
|                                                                                           | III Create Citation Report                                                                                                    |  |  |  |  |  |
| Search                                                                                    | Select Page 🔹 🖉 Add to Marind List (0) 🔒 🔯 Send to: my endnote.com 💌                                                                                                    |  |  |  |  |  |
| Web of Science Categories Refine                                                          |                                                                                                    |  |  |  |  |  |
| SOCIOLOGY (3)                                                                             | Title: Secular trends in the association between nativity/length of US residence with body mass index and waist circumference<br>among Mexican-Americans, 1988-2008<br>Author(s): Albrecht Sandra S; Roux, Ana V Diez, Alello, Allison E; et al<br>Source: INTERNATIONAL JOURNAL OF PUBLIC HEALTH Volume: 58 Issue: 4 Pages: 573-581 DOI: 10.1007/s00038-012-0414-5 Published: AUG |  |  |  |  |  |
| DEMOGRAPHY (2)                                                                            |                                                                                                    |  |  |  |  |  |
| POLITICAL SCIENCE (1)                                                                     |                                                                                                    |  |  |  |  |  |
| OCCUPATIONAL HEALTH (1)                                                                   | 2013<br>Times Cited: 0 (from Web of Science)                                                                                                    |  |  |  |  |  |
| more options / values                                                                     | (→Links) [ ⊕ View abstract ]                                                                                                    |  |  |  |  |  |
| Document Types     Refine                                                                 | Title: Migration business formation and the informal economy in urban Mavico                                                                                                    |  |  |  |  |  |
| ARTICLE (6)                                                                               | Little: Migration, business ionination, and the monthal economy in triban mexico<br>Authoritys Sheeha, Conor M.; Rosena, Fernando<br>Source: SOCIAL SCIENCE RESEARCH Volume: 42 Issue: 4 Pages: 1092-1108 DOI: 10.1016/j.ssresearch.2013.01.006 Published: JUL 2013<br>Trace Clork. 0. (row Work Federace)                                                                         |  |  |  |  |  |
| Research Areas                                                                            |                                                                                                    |  |  |  |  |  |
| Authors                                                                                   | (→Links) [ @ View abstract ]                                                                                                    |  |  |  |  |  |
| Editore                                                                                   | The Completing Constitute Contains Containing and Medicine Landing Landing to U.S. Methods (1995) 2000                                                                                                    |  |  |  |  |  |
| Source Titles                                                                             | 3. Title: Cumulative causation, coefficience settlement maturity and mexican immigration to 0.5. Metropolitan Areas, 1995-2000<br>Author(s) Bachmeier, James D.                                                                                                    |  |  |  |  |  |
| Book Series Titles                                                                        | Source: SOCIAL FORCES Volume: 91 Issue: 4 Pages: 1293-1317 DOI: 10.1093/sf/sot038 Published: JUN 2013                                                                                                    |  |  |  |  |  |
| Publication Years                                                                         | Hintes [ B − View abstract ]                                                                                                    |  |  |  |  |  |
| Organizations-Enhanced                                                                    |                                                                                                    |  |  |  |  |  |
| ► Funding Agencies                                                                        | 4, Title: Migration and the Gendered Origin of Migrant Networks Among Couples in Mexico                                                                                                    |  |  |  |  |  |
| Languages                                                                                 | Source: SOCIAL SCIENCE QUARTERLY Volume: 94 Issue: 1 Pages: 79-99 DOI: 10.1111/j.1540-6237.2012.00928.x Published: MAR 2013                                                                                                    |  |  |  |  |  |
| ► Countries/Territories                                                                   | Times Cited: 0 (from Web of Science)<br>→Links [ @-View abstract ]                                                                                                    |  |  |  |  |  |
| or advanced refine options, use<br>Analyze Results                                        | 5. Title: Do Rainfall Deficits Predict U.SBound Migration from Rural Mexico? Evidence from the Mexican Census<br>Author(s): Nawrotzki, Raphael J.; Riosmena, Fernando; Hunter, Lori M.                                                                                                    |  |  |  |  |  |

Google Scholar

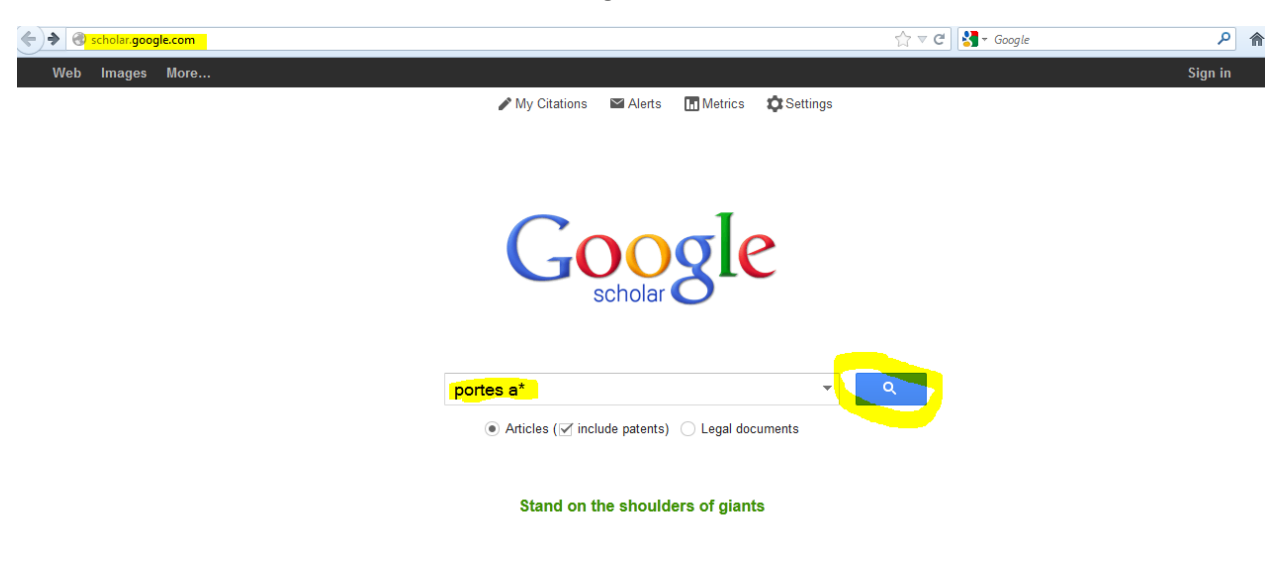

1. From scholar.google.com, type in last name of author and initial of first name followed by \*, click the search icon

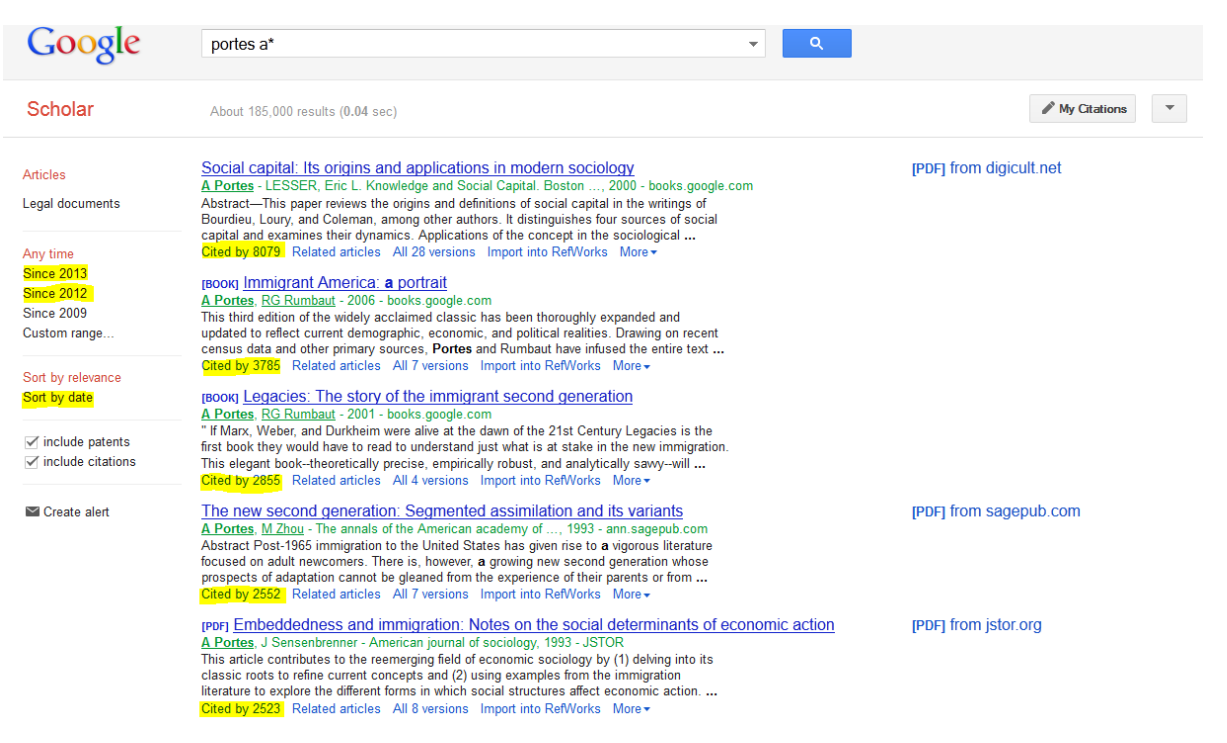

- 2. From results page, you can narrow by date on the left side to find the most current articles.
- 3. Click on "Cited by" under an article title to bring up a list of articles that cite that article